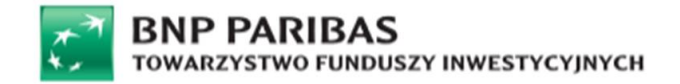

# INSTRUKCJA REJESTRACJI UŻYTKOWNIKA W SYSTEMIE STI24

Proces dotyczy Uczestników PPK chcących dokonać aktywacji usługi STI24

(dostęp on-line do danych o rejestrze PPK w BNP Paribas PPK SFIO)

Rejestracja online do usługi STI24 przez Uczestników PPK zarządzanych przez BNP Paribas TFI jest możliwa dla osób posiadających założone na swoje dane osobowe konto bankowe w jednym z poniższych Banków:

| Alior Bank           | Bank Pocztowy                   | Credit Agricole  | ING Bank Śląski | NeoBank   | PKO Bank Polski S.A. | T-Mobile Usługi<br>Bankowe     |
|----------------------|---------------------------------|------------------|-----------------|-----------|----------------------|--------------------------------|
| Bank Millennium S.A. | BNP Paribas - płacę z<br>PL@NET | Envelo Bank      | Inteligo        | Nest Bank | Plus Bank            | Toyota Bank                    |
| Bank Pekao S.A.      | BOŚ Bank                        | Getin Noble Bank | mBank           | PBS Bank  | Santander            | Volkswagen Bank<br>Polska S.A. |

Kroki podczas rejestracji użytkownika:

- 1. Uruchomienie panelu logowania
- 2. Wprowadzenie danych personalnych
- 3. Wprowadzenie danych teleadresowych
- 4. Płatność weryfikacyjna za pomocą Blue Media
- 5. Weryfikacja zgodności danych z przelewu z danymi z uczestnictwa klienta
- 6. Uzupełnienie dodatkowych danych teleadresowych

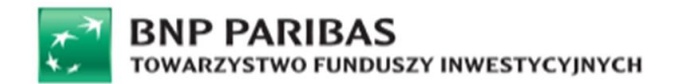

- 7. Nadanie loginu i hasła do aplikacji
- 8. Rejestracja

W razie jakichkolwiek problemów lub wątpliwości dotyczących działania portalu STI24 oraz procesu uzyskania dostępu i weryfikacji danych oraz otrzymywanych e-maili z Serwisu czy SMS-ów skontaktuj się z nami:

- e-mailem na adres: info@tfi.bnpparibas.pl i dodaj w temacie słowo "BEZPIECZEŃSTWO"
- lub z naszą infolinią 22 566 98 01 (koszt połączenia wg taryfy operatora

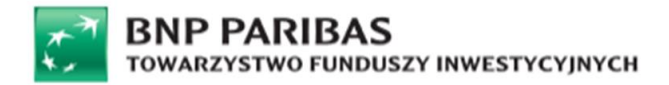

- 1) W celu rejestracji konta przejdź do strony internetowej BNP Paribas TFI znajdującej się pod linkiem: www.ppk.tfi.bnpparibas.pl
- 2) Wybierz opcję logowanie dostępną w prawym górnym rogu ekranu

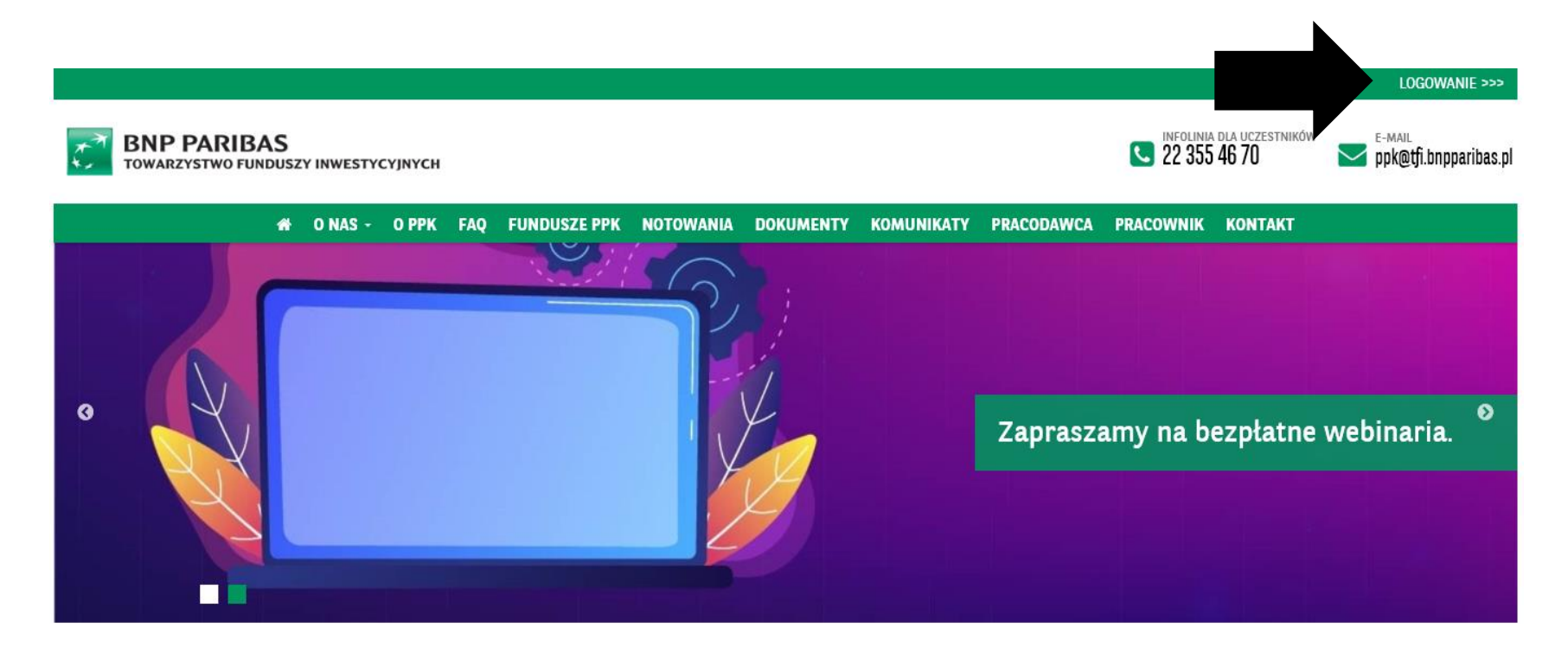

2) Następnie kliknij "Zarejestruj się z Blue Media" aby rozpocząć

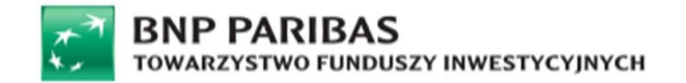

|                                                                                                    | Panel logowania Login Hario Nie paniętam hasta Zologoj                                                                                                    | Nie masz jeszcze konta?<br>Jeśli nie masz jeszcze konta?<br>Jeśli nie masz jeszcze konta opłatorny dystrybucyjnej,<br>dowiedz się więcej lub załóż konto.<br>Zarejestruj się<br>Zarejestruj się z Blue Media<br>Rejestracja użytkowniła instytucjonalnego    |  |  |  |  |
|----------------------------------------------------------------------------------------------------|----------------------------------------------------------------------------------------------------|----------------------------------------------------------------------------------------------------|--|--|--|--|
|                                                                                                    | Lorem Ipsum jest telstem stosowanym jako przykładowy wypełniacz w przemyśle p<br>wypełniana telstem pródomę isająti. Pąć wielów później zaczął być używany prze-<br>w tatach 60. XX. w wrz z polikacją arkuszy Letrzaczu, zawierających fizgmenty Lor<br>oprogramowaniem przeznaczonym do realizacji druków na komputerach osobistyc | ooligraficznym. Został po raz pierwszy użyty w XV w. przez nieznanego drukarza do<br>nyśle elektronicznym, pozostając praktycznie niezmienionym. Spopularyzował się<br>rem jesum, o ostanio z zawienjącym różne werzje Lorem ipsum<br>n, jak Aldus PageMaker |  |  |  |  |
|                                                                                                    |                                                                                                    |                                                                                                    |  |  |  |  |
| BeBNP Paribes TFI S.A. 🖬 ul Twards 18, 00-105 Warszewa 🗑 sti24@tfi.brpparibes.pl 🔍 (+40) 22 508 18 67 🛛 o FAQ |                                                                                                    |                                                                                                    |  |  |  |  |
| BNP PARIBAS<br>Towarzystwo functierz inwestycznica                                                            |                                                                                                    |                                                                                                    |  |  |  |  |

1. Uruchomienie panelu logowania

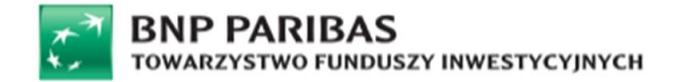

3) Wprowadź Imię, Nazwisko oraz numer PESEL po czym kliknij Dalej

|                                                              |                                             | TOWARZYSTWO FUNDUSZY INWESTYCY/NYCH |       |
|--------------------------------------------------------------|---------------------------------------------|-------------------------------------|-------|
|                                                              |                                             |                                     |       |
| Kejestracja                                                  |                                             |                                     |       |
| Już teraz zarejestruj się z BlueMedia aby mieć dostęp d      | Jo podgiądu swoich produktów.               |                                     |       |
| lmię* [                                                      |                                             |                                     |       |
| Nazwisko* [                                                  |                                             |                                     |       |
| PESEL*                                                       |                                             |                                     |       |
| Anuluj                                                       |                                             |                                     | Datej |
|                                                              |                                             |                                     |       |
|                                                              |                                             |                                     |       |
|                                                              |                                             |                                     |       |
|                                                              |                                             |                                     |       |
|                                                              |                                             |                                     |       |
|                                                              |                                             |                                     |       |
|                                                              |                                             |                                     |       |
|                                                              |                                             |                                     |       |
|                                                              |                                             |                                     |       |
|                                                              |                                             |                                     |       |
|                                                              |                                             |                                     |       |
|                                                              |                                             |                                     |       |
|                                                              |                                             | Kontakt                             |       |
| as TFI S.A. 🖼 ul. Twarda 18, 00-105 Warszawa 🗳 sti24@tfi.bng | pparibas.pl   ∿. (+48) 22 588 18 87   ● FAQ |                                     |       |
|                                                              |                                             |                                     |       |
|                                                              |                                             | BNP PARIBAS                         |       |

2. Wprowadzenie danych personalnych

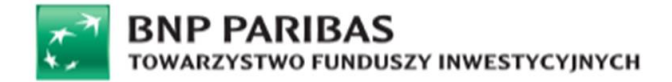

4) Wprowadź adres e-mail oraz numer telefonu komórkowego po czym kliknij Dalej.

UWAGA: numer służy do wysyłki SMS z jednorazowymi kodami autoryzacyjnymi, dlatego nie można wprowadzać numerów stacjonarnych.

Kliknij Dalej

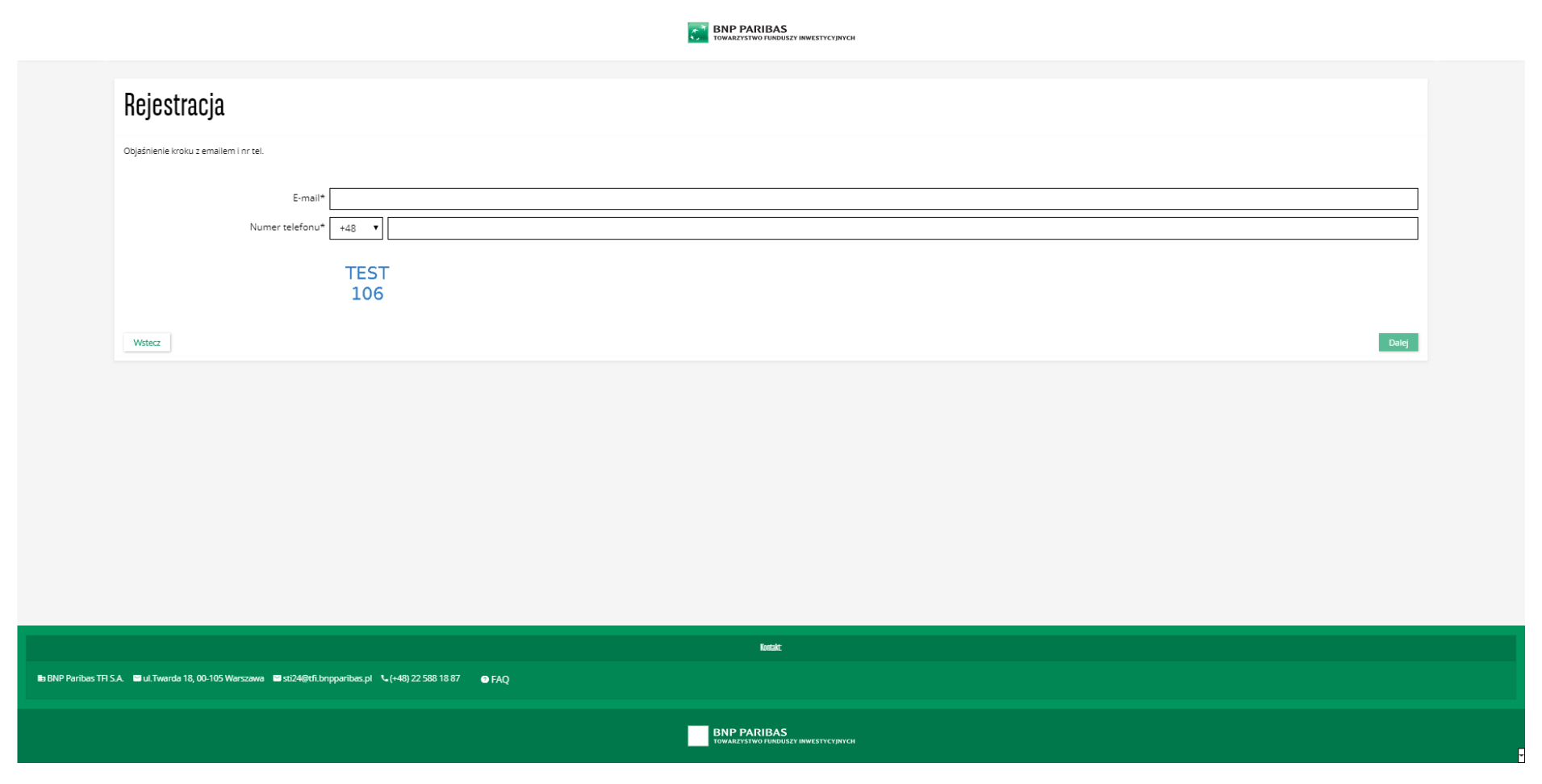

3. Wprowadzenie danych teleadresowych

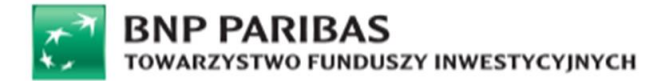

- 5) Zostaniesz przekierowany do strony logowania w wybranym przez Ciebie banku abyś mógł wykonać przelew weryfikacyjny za pomocą Blue Media o wartości 1PLN (kwota ta zostanie niezwłocznie zwrócona na rachunek, z którego została przekazana po zakończeniu procesu weryfikacji)
- 6) Postępuj zgodnie z instrukcjami widocznymi na ekranie systemu bankowego.

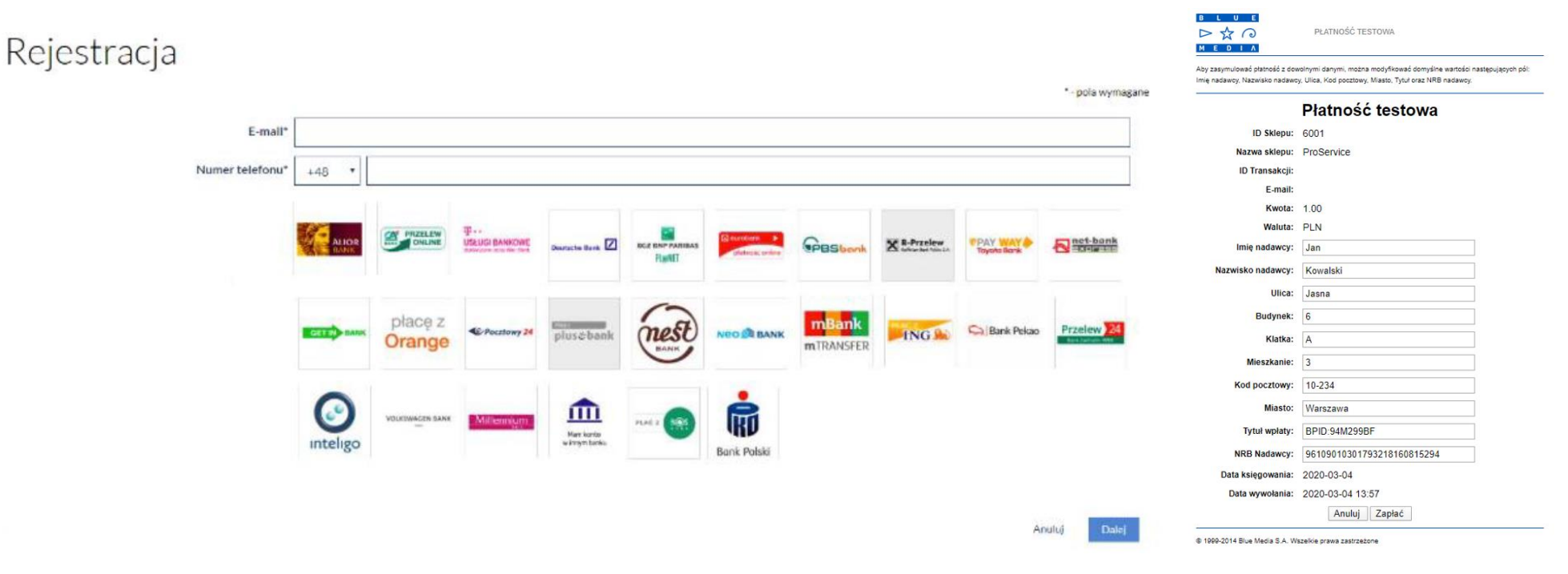

4. Płatność weryfikacyjna za pomocą Blue Media

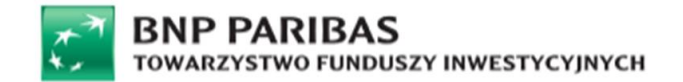

7) Po wykonaniu przelewu weryfikacyjnego zaczekaj chwilę, aż zakończy się weryfikacja zgodności danych z przelewu z danymi Uczestnika zarejestrowanymi w PPK.

|                 | BMP PARIEAS<br>TOWARZYSTWO FUNDUSZY INVESTYCY/NYCH                                                  |                |
|-----------------|----------------------------------------------------------------------------------------------------|----------------|
|                 | Rejestracja                                                                                         |                |
|                 | Proszę czekać, trwa weryfikacja                                                                     |                |
|                 |                                                                                                    |                |
|                 |                                                                                                    |                |
|                 |                                                                                                    |                |
|                 |                                                                                                    |                |
|                 |                                                                                                    |                |
|                 |                                                                                                    |                |
|                 |                                                                                                    |                |
|                 |                                                                                                    |                |
|                 | Kente                                                                                               |                |
| 🖿 nazwa Skarbie | iec CMS 🖬 adres Skarbiec CMS 🗳 poczta Skarbiec CMS 💺 telefon Skarbiec CMS 🍨 Informacje prawne 🗣 FAQ |                |
|                 | BNP PARIBAS<br>TOWARZYSTWO FUNDUSZY INWESTYCZ/IWCH                                                  |                |
|                 |                                                                                                    | 4.2.0-SNAPSHOT |

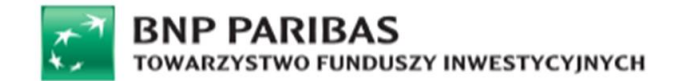

## Dane podlegające weryfikacji:

| 1 | 1 Imię imię na uczestnictwie, np. Jan                                      |                                      |
|---|----------------------------------------------------------------------------|--------------------------------------|
| 2 | 2 Nazwisko nazwisko na uczestnictwie, np. Kowalski                         |                                      |
| 3 | Ulica                                                                      | ulica na uczestnictwie, np. Długa    |
| 4 | Numer domu                                                                 | numer domu na uczestnictwie, np. 21  |
| 5 | Numer klatki                                                               | numer klatki na uczestnictwie, np. b |
| 6 | Numer lokalu                                                               | numer lokalu na uczestnictwie np. 3  |
| 7 | Kod pocztowy kod pocztowy podany na uczestnictwie, format XX-XXX, np. 80-1 |                                      |
| 8 | Miasto                                                                     | miasto na uczestnictwie np. Warszawa |

# Aplikacja weryfikuje status autoryzacji oraz weryfikuje czas na autoryzacje. W procesie występują 3 scenariusze:

#### a) Autoryzacja negatywna

Zostaje wyświetlony komunikat informujący o negatywnej autoryzacji o treści:

Weryfikacja Twoich danych nie powiodła się. Przyczyną może być niezgodność danych osobowych w Twoim banku z danymi jakie posiadamy.

#### Aby kontynuować rejestrację, należy

a) <u>Upewnić się, że Użytkownik wprowadził poprawne dane we wniosku rejestracyjnym (system dopuszcza 3 próby autoryzacji jednego dnia - po 24h od wykorzystania 3 prób możliwe jest ponowne przystąpienie do złożenia wniosku)</u>

 b) Jeżeli Użytkownik jest pewien że we wniosku wskazał poprawnie swoje aktualne dane wskazuje to na koniecznosć aktualizacji /korekty danych osobowych w banku lub u Pracodawcy (tak aby w obu miejscach dane były aktualne i spójne) po czym po kilku dniach spróbować ponownie.
 Dane osobowe zgłoszone przez Pracodawcę do PPK znajdują się w Umowie o Prowadzenie, która została wysłana do Uczestników listownie bądź poprzez email.

## b) Przekroczony czas autoryzacji

Zostaje wyświetlony komunikat informujący o przekroczeniu czasu na autoryzację oraz instrukcja, jak dokończyć rejestracje konta.

W takiej sytuacji wyświetli się poniższy komunikat:

Proces weryfikacji jeszcze się nie zakończył.

Maksymalny czas oczekiwania na weryfikację wynosi 7 dni kalendarzowych.

O wyniku weryfikacji, pozytywnym bądź negatywnym, poinformujemy Cię w odrębnej wiadomości e-mail.

W przypadku weryfikacji pozytywnej będzie możliwość dokończenia procesu rejestracji.

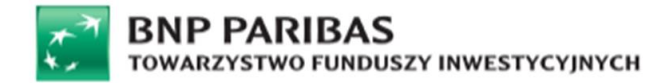

# c) <u>Autoryzacja pozytywna</u>

Jeżeli autoryzacja jest pozytywna zostaniesz poproszony o wpisanie kodu weryfikacyjnego z otrzymanej wiadomości SMS i następnie przekierowany do kolejnego kroku rejestracji

# 8) Uzupełnij kolejne dane oraz ustal login i hasło:

| Dana asabawa  | Login (automatycznie podstawiany jest o mail z możliwoście odycii) – Hosła                                                                                                    |
|---------------|----------------------------------------------------------------------------------------------------|
| Dalle 05000we |                                                                                                    |
|               |                                                                                                    |
|               |                                                                                                    |
|               | Rejestracja                                                                                                    |
|               |                                                                                                    |
|               | OQ                                                                                                    |
|               | Tane notitawwe                                                                                                    |
|               | - yet synapse                                                                                                    |
|               |                                                                                                    |
|               | Kanak Kanak                                                                                                    |
|               | Roday and System Could System a                                                                                                    |
|               | 6q.vstara [80,06] •                                                                                                    |
|               | Oyumittica 2023A                                                                                                    |
|               | 100 1001000                                                                                                    |
|               | Description         455/333                                                                                                    |
|               | Dekument tažsanosci                                                                                                    |
|               | 1/2 downers stands - //2 and //2                                                                                                    |
|               | Kiq updari RO,SA.                                                                                                    |
|               | Sea i Jover dalumenta 1                                                                                                    |
|               | Dee sylera 81.02.2018                                                                                                    |
|               | Rezydencja podatkowa                                                                                                    |
|               | Sina regime publicity   Regime                                                                                                    |
|               | Adres zanieszkania Fizikawior -                                                                                                    |
|               | *_paragent                                                                                                    |
|               | 1 1 1 1 1 1 1 1 1 1 1 1 1 1 1 1 1 1 1                                                                                                    |
|               | Majanak LADORERY                                                                                                    |
|               | Um 1840                                                                                                    |
|               | Videos 100                                                                                                    |
|               | No mastera                                                                                                    |
|               | Révici M Lesinove                                                                                                    |
|               | Netter y non-netteren werden für der daryn                                                                                                    |
|               | Knj teho POSKA                                                                                                    |
|               | 10.00 R/N                                                                                                    |
|               | Defension                                                                                                    |
|               | Dane logowania                                                                                                    |
|               |                                                                                                    |
|               | Apric 10           Predic hards                                                                                                    |
|               | ANI IIIIIIIIIIIIIIIIIIIIIIIIIIIIIIIIIII                                                                                                    |
|               |                                                                                                    |
|               |                                                                                                    |
| Ba non        | ann Sanner (M. 🖷 ann an Sanhar (M. Sanhar Sanhar (M. Sanhar Sanhar (M. Sanhar Sanhar Sa |
|               |                                                                                                    |
|               |                                                                                                    |

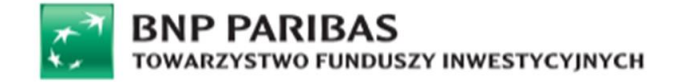

# 9) Kliknij Potwierdź aby zakończyć rejestrację

| Informacja o możliwości zmiany danych po rejestri<br>CMS | g z Buołłeśa                              |   |
|----------------------------------------------------------|-------------------------------------------|---|
| Dane podstawowe                                          |                                           |   |
| Imie                                                     | *- poa wynegore<br>Robert                 |   |
| Drugie imię                                              |                                           |   |
| Nezwisko                                                 | Storisk                                   |   |
| Rodzaj osoby fizycznej                                   | Osoba foycana •                           |   |
| Kraj urodzenia                                           | P0,5% *                                   |   |
| Obywatelstwo                                             | P0.5X                                     |   |
| PESEL                                                    | 3300166302                                |   |
| Pleć                                                     | Kobieca •                                 |   |
| Data urodzenia                                           | 16.09.1933                                |   |
| Dokument tożsamości                                      |                                           |   |
| Tun delumento retermente                                 | *- pole nymegene                          |   |
| Krai wurtania                                            |                                           |   |
| Seria Lourner dokumentu                                  | Tour tour tour tour tour tour tour tour t |   |
| Data wufania                                             | 6 10 2018                                 |   |
| Z Besterminowo                                           | tinet.                                    |   |
| Rezydencja podatkowa                                     |                                           |   |
| Status rezydencji podatkowej                             | *_poa nymegne<br>Resyllent                |   |
| Adres zamieszkania                                       |                                           | P |
|                                                          | * - pola symagere                         |   |
| Kraj                                                     | POLSKA •                                  |   |
| Kod pocztowy                                             | 95-62                                     |   |
| Miejscowość                                              | LATCHORZEW                                |   |
| Ulice                                                    | \$2420                                    |   |
| Nr domu                                                  | 188                                       |   |
| Nr mieszkania                                            |                                           |   |
| Rachunki bankowe                                         |                                           |   |
| Wiskazany rachunek zostanie wykorzystany do weryfi       | ag Truch dinyon                           |   |
| Nr konta w polskim banku*                                | 45 1240 4315 8761 9574 7202 8055          |   |
| Kraj banku                                               | P0L5KA •                                  |   |
| Waluta                                                   | RN •                                      |   |
|                                                          |                                           |   |
| Dane logowania                                           | undig the dates                           |   |
| Login*                                                   | brybrp                                    |   |
| Haslo* 🛛                                                 |                                           |   |
| Powtórz hasło* @                                         | IIIIIII                                   |   |
|                                                          |                                           |   |
|                                                          | Wprowed2 kod SMS nr 1* Wydl ponowie       |   |
|                                                          | Visierz Provierzt                         |   |
|                                                          |                                           |   |
|                                                          |                                           |   |

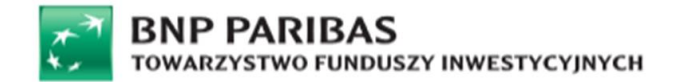

10) Poniższy komunikat potwierdzenia rejestrację konta. Możesz już zarządzać własnym rejestrem PPK za pośrednictwem STI24.

| E Portfel Fundusze Produkty Historia Kalkulator                                                                                                    | Koszyk Profil 19:55 Wyloguj                                                                                                    |
|----------------------------------------------------------------------------------------------------|----------------------------------------------------------------------------------------------------|
| *<br>Portfel                                                                                                    |                                                                                                    |
| Moje fundusze     Mese ③ Ryska ④ Werost ④     Moje Status Maginy     Mose Status Maginy     Mose Status Maginy     Mose Status Maging     Mose Status Maging     Mose Status     M | Fundusze o największej stopie zwrotu         Przywa:         PSP Pienięzny A         Kasa:       Fundusz pieniętny:         Stopa zwrota:       10         D,59%       Image: Compare the compare the comp |
| Rejestracja przebiegła połnysnie<br>ok<br>Najdar<br>Portfel ~Fundusze @Produkty #Historia #Kalkulator %Koszyk _Profil @FAQ<br>Portfel ~Fundusze @Produkty #Historia #Kalkulator %Koszyk _Profil @FAQ                                                                                                    | Rup<br>Rycytor: S<br>BPS Akcji A<br>Klass: Fundusz akcytny<br>Stope zwrour: HM<br>-1,32%<br>T Rup<br>Kup<br>Kup<br>Kup                                                                                                    |
| BNP PARIBAS<br>Toward The State of United States States State                                                                                                    | 4.2.0-SNAPS                                                                                                    |